| UseCaseID           | UC-RESO-019 View an active or historic ESR                                                                                                    |
|---------------------|----------------------------------------------------------------------------------------------------|
| Module              |                                                                                                    |
| SubModule           |                                                                                                    |
| Summary             | A customer needs to review an election service request.                                                                                                    |
|                     |                                                                                                    |
|                     |                                                                                                    |
| Description         | A Customer requests to update an ESR that has been created or the customer has asked RR/CC                                                                                         |
| ·                   | staff to update the ESR for them. The Customer/User can add or delete contests from an                                                                                             |
|                     | existing ESR.                                                                                                    |
|                     |                                                                                                    |
| Trigger Events      | New request                                                                                                    |
| Precondition        | <ul> <li>Modern web browser</li> </ul>                                                                                                    |
|                     | <ul> <li>User account has already been created</li> </ul>                                                                                                    |
|                     | <ul> <li>An election has already been created</li> </ul>                                                                                                    |
|                     | An ESR exist in the system                                                                                                    |
|                     | <ul> <li>Customer/User is logged into account</li> </ul>                                                                                                    |
| ExpectedResult      | <ul> <li>An Election Service Request is reviewed by the user.</li> </ul>                                                                                                    |
|                     |                                                                                                    |
|                     |                                                                                                    |
|                     |                                                                                                    |
| DetailedProcessFlow | Customer view an ESR.                                                                                                    |
|                     | 1. The Customer selects ESR option                                                                                                    |
|                     | 2. The Customer selects view ESR option                                                                                                    |
|                     | 3. The system presents Customer with the following search options:                                                                                                    |
|                     | <ul> <li>Type of ESR (active or inactive)</li> </ul>                                                                                                    |
|                     | <ul> <li>Election Name</li> </ul>                                                                                                    |
|                     | <ul> <li>Election Date</li> </ul>                                                                                                    |
|                     | <ul> <li>Contest Name</li> </ul>                                                                                                    |
|                     | <ul> <li>Word Search</li> </ul>                                                                                                    |
|                     |                                                                                                    |
|                     | 4. The customer enters in their search criteria and hits submit.                                                                                                    |
|                     | 5. The system returns a list of ESR(s) based on the search criteria.                                                                                                    |
|                     | 6. The system presents Customer with a sort order.                                                                                                    |
|                     | o By Date                                                                                                    |
|                     | O By Name                                                                                                    |
|                     | 7. The customer selects a sort order.                                                                                                    |
|                     | <ol> <li>The system presents a list of ESR(s) in the soft order specified by the Customer.</li> <li>The system presents the Customer a list of Elections to select from</li> </ol> |
|                     | <ol> <li>The system presents the customer a list of Elections to select from.</li> <li>The System presents an Election</li> </ol>                                                  |
|                     | 10. The customer selects an Election.                                                                                                    |
|                     | for the selected election                                                                                                    |
|                     | 12. The Customer selects an FSR                                                                                                    |
|                     | 13 The system displays the FSR summary all the documents associated with the FSR                                                                                                   |
|                     | and the FSR's status har. The customer can't make an edit in the view mode unless                                                                                                  |
|                     | customer selects the edit option.                                                                                                    |
|                     | 14. Customer clicks one of the documents to view.                                                                                                    |
|                     | 15. Customer views the document.                                                                                                    |

|                  | Authorized User/Customer can view other Customer's ESR.                                       |
|------------------|-----------------------------------------------------------------------------------------------|
|                  | 1. The User selects ESR option from their main page.                                          |
|                  | 2. The User selects view FSR option                                                           |
|                  | 3 The system presents User with the following search options:                                 |
|                  |                                                                                               |
|                  | $\circ$ Type of ESR (active or inactive)                                                      |
|                  | <ul> <li>Election Name</li> </ul>                                                             |
|                  | <ul> <li>Election Date</li> </ul>                                                             |
|                  | <ul> <li>Jurisdiction name/type</li> </ul>                                                    |
|                  | <ul> <li>Contest Name</li> </ul>                                                              |
|                  | <ul> <li>Word Search</li> </ul>                                                               |
|                  |                                                                                               |
|                  | 4. The user enters in search criteria and submits.                                            |
|                  | 5. The system returns a list of ESR(s) based on the search criteria.                          |
|                  | 6. The system presents User with a sort order.                                                |
|                  | o By Date                                                                                     |
|                  | <ul> <li>By Name</li> </ul>                                                                   |
|                  | 7. The User selects a sort order.                                                             |
|                  | 8. The system presents a list of ESR(s) in the sort order specified by the User.              |
|                  | 9. The User selects an ESR.                                                                   |
|                  | The system displays the selected ESR summary and the ESR status bar.                          |
| Alternative Work | 14a. The customer saves the document.                                                         |
| Flow             | 14b. The system opens the Save As dialog box.                                                 |
|                  | 14c. The customer selects a drive.                                                            |
|                  | 14d. The system saves the document onto the selected drive.                                   |
| Parent           | [Parent id of the Use Case as documented in Project Scope or Business Case]                   |
| Requirements     | UC-RESO-019-01 The system provides Customers and users the ability to view historical ESRs.   |
|                  | UC-RESO-019-02 The system provides Certain customers with the ability to view other           |
|                  | Jurisdictions' activities if they are over those jurisdictions.                               |
|                  | UC-RESO-019-03 The system shall provide the user the ability to view election service request |
|                  | (ESR) at any point in its life cycle.                                                         |
|                  | decuments based on various search criteria                                                    |
| Associated Use   |                                                                                               |
| Cases            |                                                                                               |
| Additional       |                                                                                               |
| Requirements     |                                                                                               |
| RequirementID    | [List of requirement IDs in Use Case]                                                         |
| Risk             | [List of Risk IDs]                                                                            |
| Actors           | Customer. System Administrator. User                                                          |
| Documents        | [List of documentation name, Link or location]                                                |
|                  |                                                                                               |
|                  |                                                                                               |
| A 11             |                                                                                               |
| Author           | Phillip George                                                                                |
| Signoff          |                                                                                               |
| Date             | 07/18/2021                                                                                    |